## ブラウザ拡張機能「AdGuard 広告ブロッカー」の設定を変更する方法(MicrosoftEdge)

以下の操作により、「AdGuard 広告ブロッカー」の設定を変更し、再度作成を開始してください。

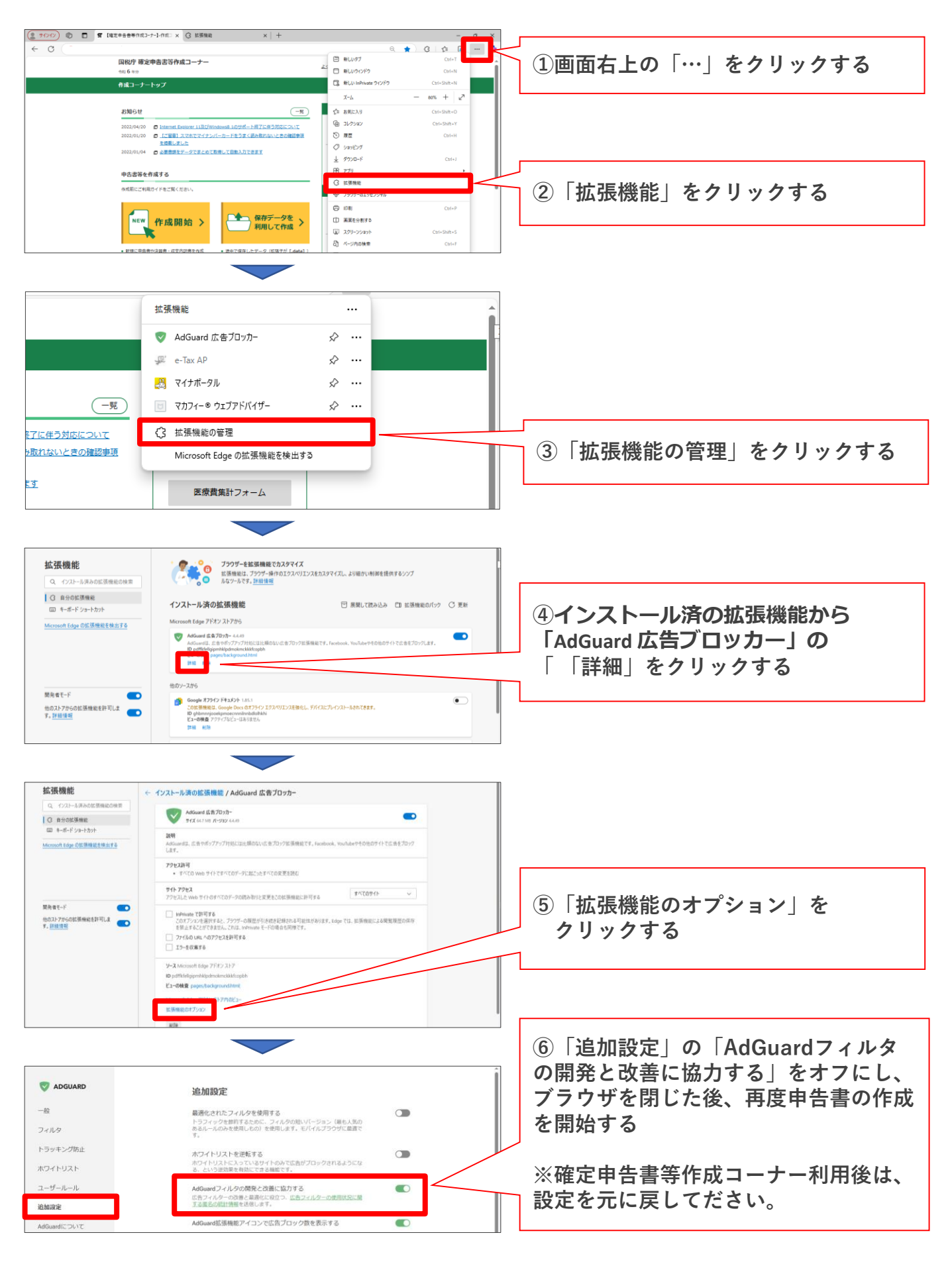